## Using Duo MFA with the VPN

## AnyConnect Client for Laptop or Desktop

1. Open your VPN client

Cisco AnyConnect Secure Mobility C...

- 2. Make sure that the address for your VPN is vpn.unt.edu if you are working at UNT or UNT System and vpn.untdallas.unt.edu if you are working at UNT Dallas
- 3. Click the Connect button

| S Cisco AnyCo | nnect Secure Mobility Client             |   |         | ×                |
|---------------|------------------------------------------|---|---------|------------------|
|               | VPN:<br>Ready to connect.<br>vpn.unt.edu | ~ | Connect |                  |
| <b>0</b> (i)  |                                          |   |         | alialia<br>cisco |

- 4. Type in your EUID in the Username field and your EUID Password into the Password field
- 5. Click OK button

| $\cap$ | Please ente | r your username and password. |   |
|--------|-------------|-------------------------------|---|
| _      | Group:      | General                       | ~ |
|        | Username:   | EUID                          |   |
|        | Password:   | Password                      |   |
|        |             | Д                             |   |

6. Click the Accept button

| Violations can result in severe pe<br>prosecution. There is no reasona<br>consent to monitoring, review an<br>system. | enalties and possible<br>able expectation of p<br>d disclosure of infom | criminal<br>rivacy and you<br>nation by using this |
|----------------------------------------------------------------------------------------------------|-------------------------------------------------------------------------|----------------------------------------------------|
|                                                                                                    | Ţ                                                                       |                                                    |

- 7. Depending on your choice of how to use MFA, you will be prompted to approve access from either a phone call or Duo push
- 8. Using the Duo push notification you will likely get a prompt on your phone or device

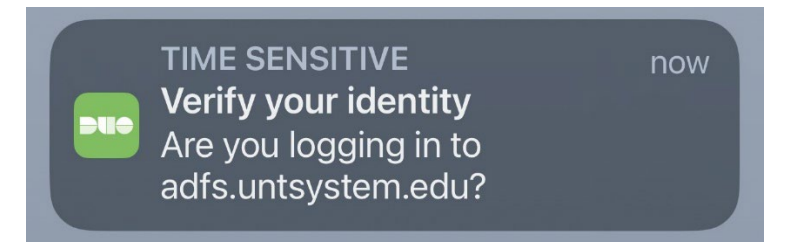

## 9. Go into the Duo Client

| = Due                                     |              |
|-------------------------------------------|--------------|
| Accounts                                  | Add +        |
| UNT<br>SYSTEM                             |              |
|                                           |              |
| Are you logging in to adfs.untsystem.edu? |              |
| University of North                       | Texas System |
| Your Location                             |              |
| © 11:28 AM                                |              |
| A Your EUID                               |              |
| ×                                         | $\checkmark$ |
| Deny                                      | Approve      |
|                                           |              |

- 10. You will see that it displays your location and your EUID as well as Deny and Approve buttons
- 11. If you have attempted to login, click the Approve button, otherwise click the Deny button

|            | ł                          |                |                |
|------------|----------------------------|----------------|----------------|
| Acc        | ounts                      |                | Add +          |
| L          | JNT<br>ISTEM               |                |                |
|            |                            |                |                |
| Are<br>adf | you logging<br>s.untsystem | in to<br>.edu? |                |
| ⊕          | University of              | North          | n Texas System |
|            | Your Location              |                |                |
| ٩          | 11:28 AM                   |                |                |
| ٩          | Your EUID                  |                |                |
|            | Deny                       |                | Approve        |

12. If you approved the access, then you will be granted access to the VPN

## Webpage

1. Open a browser to vpn.unt.edu or vpn.untdallas.unt.edu

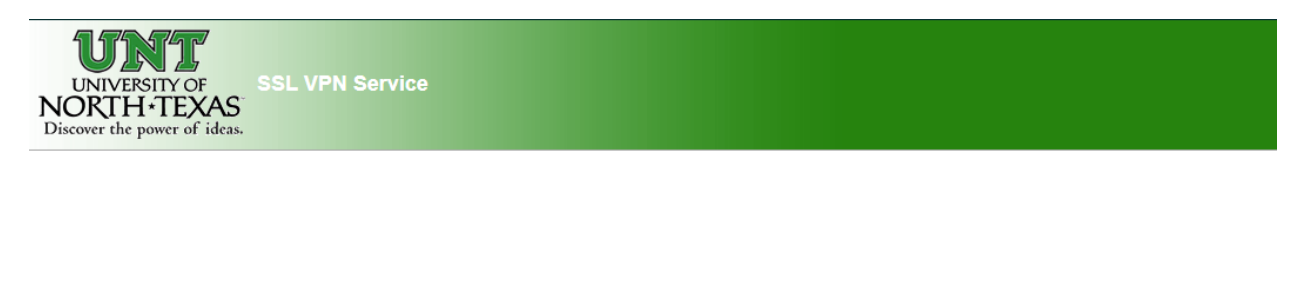

| Login                                    |  |
|------------------------------------------|--|
| Please enter your username and password. |  |
| GROUP: General  V EUID: PASSWORD:        |  |
| Login                                    |  |

2. Type in your EUID in the EUID field and your EUID Password into the Password field

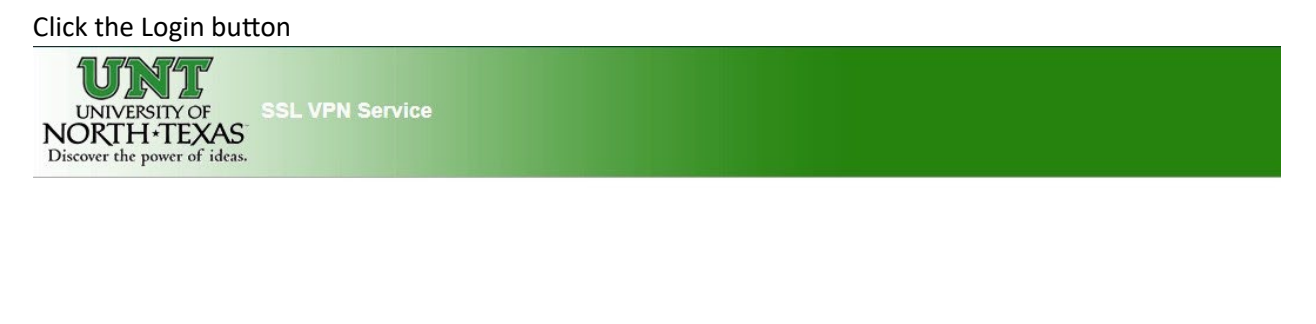

| <b>D</b> |           | Login        | í.          |       |
|----------|-----------|--------------|-------------|-------|
| Plea     | ase enter | your usernam | ie and pass | word. |
| GR       | OUP:      | General      | ~           |       |
| EUI      | D:        |              |             | 1     |
| PAS      | SWORE     | ):           |             | -     |

- 3. Depending on your choice of how to use MFA, you will be prompted to approve access from either a phone call or Duo push
- 4. Using the Duo push notification you will likely get a prompt on your phone or device

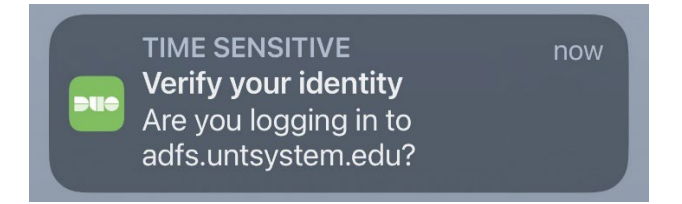

5. Go into the Duo Client

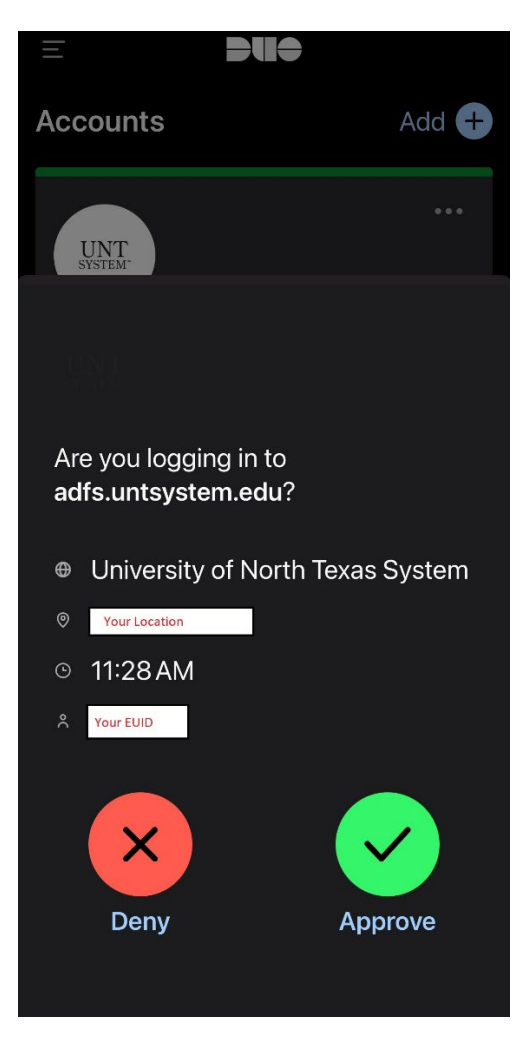

- 6. You will see that it displays your location and your EUID as well as Deny and Approve buttons
- 7. If you have attempted to login, click the Approve button, otherwise click the Deny button

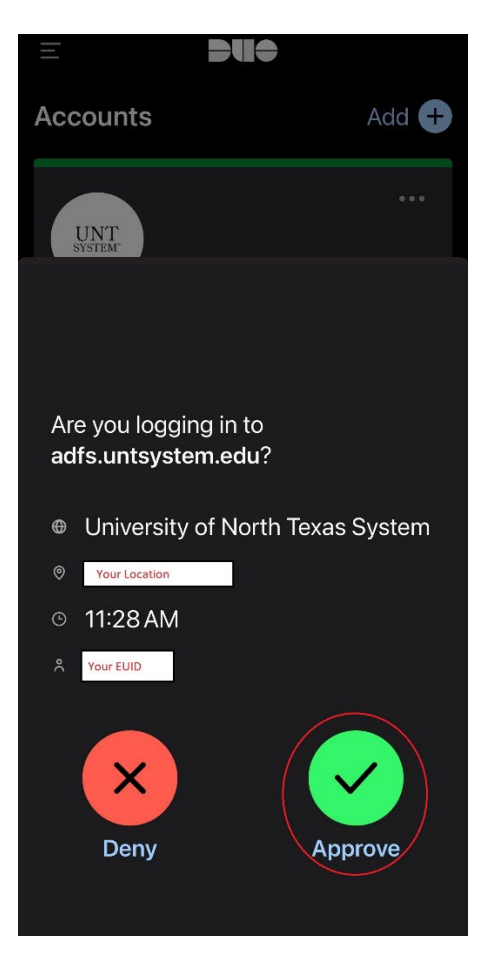

8. If you approved the access, then you will be granted access to the VPN